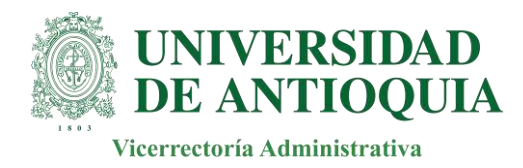

# INVITACIÓN PÚBLICA VA-031-2024 INSTRUCTIVO PARA PRESENTAR PROPUESTAS POR MEDIO DEL FORMULARIO DE LA VENTANILLA VIRTUAL Anexo Nº 10

## Definición

El presente documento describe los pasos que deben seguir los Oferentes para radicar las Propuestas Comerciales en la Ventanilla Virtual de la Universidad de Antioquia (UdeA).

#### Ingreso

- Ingreso: por medio del Portal de la UdeA: www.udea.edu.co
- En la página de inicio de la UdeA, en la parte inferior, "Atención al ciudadano", dar click en "Ventanilla Virtual"

|                                                                |                                         | the second second second second second second second second second second second second second second second s |
|----------------------------------------------------------------|-----------------------------------------|----------------------------------------------------------------------------------------------------|
|                                                                |                                         |                                                                                                    |
|                                                                | Atención al ciudadano                   | Servicio en Linea                                                                                              |
| UNIVERSIDAD                                                    | Directorio telefónico                   | Actualizar datos de egresados                                                                                  |
| DE ANTIOQUIA                                                   | Mapa del sitio                          | Aspirantes a docente de câtedra                                                                                |
|                                                                | Normativa                               | Campus UdeA                                                                                                    |
| in 💩 🎔 t 🔍 🕨                                                   | Notificaciones judiciales y por aviso   | Consultar correo electrónico                                                                                   |
| NIT 890980040-8 Medellín - Colombia                            | Pico y piaca en Ciudad Universitaria    | Consultas y elecciones                                                                                         |
| Vigilada Mineducación Acreditación Institucional hasta el 2022 | Preguntas Frecuentes                    | Contratación y convocatorias                                                                                   |
| Copyright 2020 Todos los Derechos Reservados                   | Tarjeta Integrada Personal              | Generar certificados                                                                                           |
| Nuetre slader                                                  | Transparencia y Acceso a la Información | Iniciar sesión en el portal                                                                                    |
| Hubbles and the                                                | Atención presencial                     | Obtener/Recuperar contraseña                                                                                   |
|                                                                | Atención telefónica                     | Registro de usuarios externos                                                                                  |
|                                                                | Atención virtual                        | Sede electrónica                                                                                               |
|                                                                | Trámites y servicios                    | Ude@ educación virtual                                                                                         |
|                                                                | Ventan ila virtual                      | Verificación de diplomas y actas de grado                                                                      |

Figura 1

• Después de ingresar a "Ventanilla virtual", diligenciar el formulario, "Ingresa al formulario haciendo clic aquí".

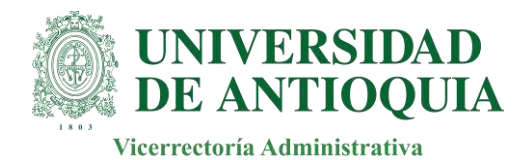

| cerca de la UdeA                                                                                                    | Estudiar en la UdeA                                                                                                    | Investigación                                                                                  | Extensión                                                                    | Internacional                                                                                    | Cultura y patrimonio                                                                                                    | Bienestar                                                                  | Unidades académicas                                                       |
|----------------------------------------------------------------------------------------------------|----------------------------------------------------------------------------------------------------|------------------------------------------------------------------------------------------------|------------------------------------------------------------------------------|--------------------------------------------------------------------------------------------------|----------------------------------------------------------------------------------------------------|----------------------------------------------------------------------------|---------------------------------------------------------------------------|
| > Inicio > Vent                                                                                                    | anilla virtual > Ventanilla v                                                                                                    | irtual                                                                                         |                                                                              |                                                                                                  |                                                                                                    |                                                                            |                                                                           |
| Ventanill                                                                                                    | a virtual                                                                                                    |                                                                                                |                                                                              |                                                                                                  |                                                                                                    |                                                                            |                                                                           |
| Mediante<br>entidades<br>título pers<br>dependen<br>Para mayor ir<br>enlace (SL-TI                                        | el siguiente form<br>públicas, organi<br>conal, entreguen<br>cias universitari<br>nformación sobre el tra<br>R-32) y el detalle desc | nulario pod<br>izaciones, p<br>los miembr<br>as ubicadas<br>ámite de radica<br>ámite de radica | rán real<br>roveedo<br>ros de la<br>s en las o<br>ción de cor<br>diligenciar | lizar la entr<br>pres, ciudad<br>comunidad<br>diferentes su<br>municaciones e<br>miento del form | ega de comunica<br>anía en general,<br>l universitaria co<br>edes y seccionale<br>n ventanilla virtual pue<br>ulario está disponible e | aciones d<br>y aquella<br>on destin<br>es.<br>edes consult<br>en el enlace | igitales las<br>as que, a<br>o a las<br>ar el siguiente<br>(VA-SL-IN-07). |
| Si deseas radicar una petición, queja, reclamo o sugerencia puede hacer a través de los canales de atención al ciudadano. |                                                                                                    |                                                                                                |                                                                              |                                                                                                  |                                                                                                    |                                                                            |                                                                           |
| Recuerda que siempre debes registrar el nombre de la persona a quién va dirigida la comunicación.                         |                                                                                                    |                                                                                                |                                                                              |                                                                                                  |                                                                                                    |                                                                            |                                                                           |
| Ingresa al                                                                                                    | formulario hacier                                                                                                    | ndo clic aquí                                                                                  |                                                                              |                                                                                                  |                                                                                                    |                                                                            |                                                                           |
|                                                                                                    |                                                                                                    |                                                                                                |                                                                              |                                                                                                  |                                                                                                    |                                                                            |                                                                           |

Figura 2

• Una vez ingresado en el formulario, la información que se debe diligenciar es la siguiente:

## **Datos solicitud:**

- Fecha Hora de Radicación: lo asigna la Universidad
- Radicado: lo asigna la Universidad
- Tipo de Comunicación: "PROPUESTA"

| Datos del Formulario       |                    |                     |
|----------------------------|--------------------|---------------------|
| Datos solicitud            |                    |                     |
| Fecha - Hora de radicación | Nâmero de radicado | Tipo comunicación * |

Figura 3

## **Datos del remitente:**

- **Buscar ID/Nombre:** indicar el nombre del representante legal de la empresa que presenta la propuesta
- **Número de identificación:** indicar el NIT de la empresa
- Nombre persona natural o entidad: indicar la Razón Social
- **País:** Colombia
- Departamento: Antioquia, o el que aplique al oferente
- **Ciudad:** Medellín, o el que aplique al oferente
- Teléfono: indicar el número telefónico del contacto del oferente

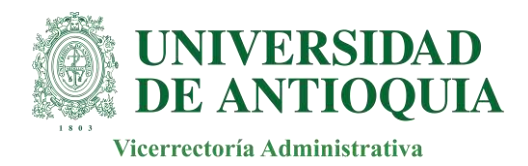

- **Correo electrónico:** se debe indicar el correo donde la UdeA dará respuesta de recibido de la Propuesta Comercial (**campo obligatorio**)

| Datos remitente                                                                                                    |                                       |                              |
|----------------------------------------------------------------------------------------------------|---------------------------------------|------------------------------|
| Para autocompletar, ingrese el número de identificación sin puntos, ni guiones, ni digito de ve<br>Buistar ID/Nombre | nticación<br>Cambiar búsqueda         |                              |
| Número de identificación *                                                                                           | Nombre de persona natural o entidad " |                              |
| Pais*<br>COLOMBIA                                                                                                    | Departamento<br>ANTIOQUIA             | Ciudad<br>MEDELLIN           |
| Taléfono                                                                                                    | Carreo electrónico                    | Confirmar correo electrónico |

Figura 4

**Datos Destinatario:** 

**Funcionario Universidad**: Yurany Andrea Castaño López **Nombre de la dependencia**: División de Infraestructura y Logística

| Datos destinatario       |                           |  |
|--------------------------|---------------------------|--|
| Funcionario universidad* | Nombre de la dependencia* |  |

Figura 5

Información del documento:

Documento a radicar: se debe adjuntar la póliza de seriedad de la oferta

| Información del documento                                 |                 |  |
|-----------------------------------------------------------|-----------------|--|
| Documento a radicar (0)                                   | Cantidad anexos |  |
| Sólo debe cargar documentos en formato "PDF/A" * Adjuntar |                 |  |
| Adjuntar anexos                                           |                 |  |

Figura 6

Una vez se adjunte la póliza de seriedad, habilitar el cuadro de "Adjuntar anexos"

| Información del documento                                 |                 |  |
|-----------------------------------------------------------|-----------------|--|
| Documento a radicar (0)                                   | Cantidad anexos |  |
| Sólo debe cargar documentos en formato "PDF/A" * Adjuntar |                 |  |
| Adjuntar anexos                                           |                 |  |

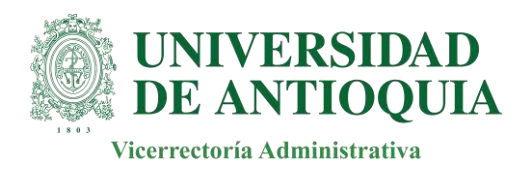

## Figura 7

#### Anexos

Anexo 1: se debe adjuntar la propuesta económica, anexo 2, o el que aplique, en formato PDF, firmada por el representante legal y/o por el profesional que avala la propuesta.
 Tipo de Anexo: Papelería

| Anexo 1         |                |      |
|-----------------|----------------|------|
| Anexo (0)       | Tipo de anexo* | -    |
| Anexo* Adjuntar |                | 6149 |
| Adjuntar otro   |                |      |

Figura 8

Para seguir adjuntando más anexos a la propuesta, habilitar siempre el recuadro de "Adjuntar otro"

| Anexo 1 |                    |                |
|---------|--------------------|----------------|
|         | Anexo (0)          | Tipo de anexo* |
|         | Anexo*<br>Adjuntar |                |
|         | Adjuntar otro      | 1              |

#### Figura 9

 Anexo 2: se deben adjuntar todos los documentos requeridos en la invitación en archivo comprimido, incluyendo el anexo 2 en formato Excel.
 Tipo de Anexo: Papelería

| Anexo 2          |                |   |
|------------------|----------------|---|
| Anexo (0)        | Tipo de anexo* |   |
| Anexo * Adjuntar |                | 1 |
| Adjuntar otro    |                |   |
|                  |                |   |

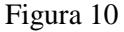

**Nota:** el formulario tiene hasta cinco (5) espacios para adjuntar los anexos correspondientes de la propuesta comercial y cada uno cuenta con una capacidad máxima de hasta 20GB.

### Tratamiento de datos personales

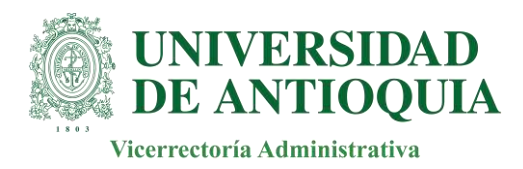

Autorización de datos: se debe autorizar los dos campos que se encuentran en el formulario, de lo contrario no podrá continuar el proceso.

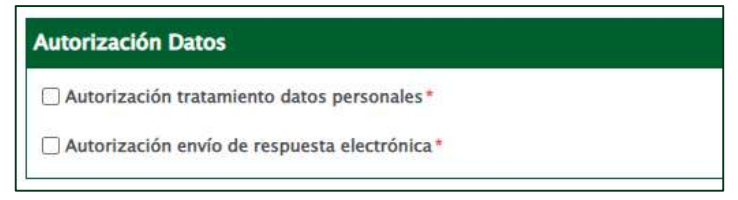

Figura 11

Por último, dar clic en el campo "GUARDAR", para enviar la propuesta.

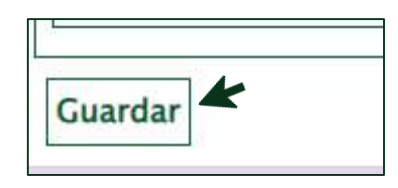

Figura 12

El sistema remitirá, al correo indicado en el registro, un número de radicado con la confirmación de recibo de propuesta.

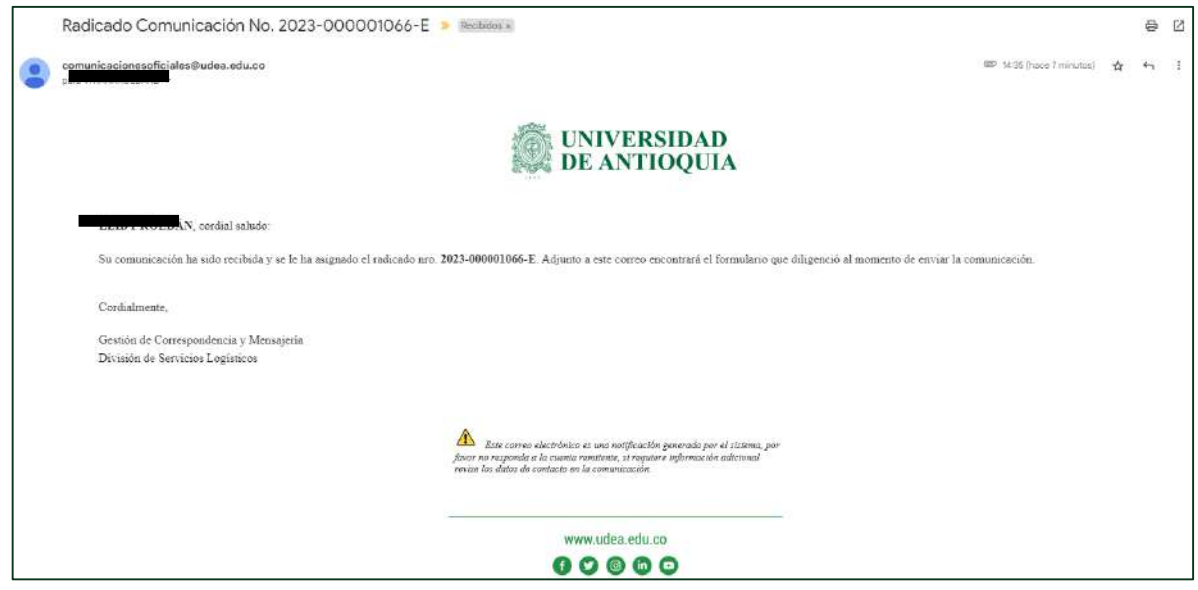

Figura 13